# Scheduling Settings – Appraiser

| Table of Contents<br>Scheduling Settings - Appraiser |    |
|------------------------------------------------------|----|
| Overview                                             | 2  |
| Accessing Scheduling Settings                        | 2  |
| General Details Tab                                  | 3  |
| Standard Shift Tab                                   | 6  |
| Skills Tab                                           | 8  |
| Territories Tab                                      | 9  |
| Overrides Tab                                        | 13 |
| Required/ Restricted Address                         | 15 |
|                                                      |    |

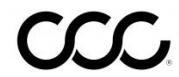

### **Scheduling Settings - Appraiser**

| Overview | When setting up the CCC° Scheduling tool, the Scheduling  |
|----------|-----------------------------------------------------------|
|          | Settings need to be configured. The self-service settings |
|          | include:                                                  |

- **General Details** •
- Standard Shift
- Skills
- Territories •
- Overrides
- Required/Restricted Address •

This job aid will cover each section of the Scheduling Settings and how to use them.

#### Accessing Scheduling Settings

To access the Scheduling Settings, log into the CCC Portal at mycccportal.com. In the Scheduling section on the portal home page, select the Scheduling Settings link.

| Scheduling            |  |
|-----------------------|--|
| Create an Appointment |  |
| Schedule Manager      |  |
| Schedule Manager 2.0  |  |
| Scheduling Settings   |  |
| My Appointments       |  |

Upon arrival at the Scheduling Settings page, you will see the settings tabs along the top of the screen and you will automatically be in the **General** Details tab.

| Com         | pany 🔻 Appraiser    | Drive-In M | y Settings 💌 |           | Home   Help   Logout        |
|-------------|---------------------|------------|--------------|-----------|-----------------------------|
|             |                     | Apprais    | ser Profile  |           |                             |
| General     | Standard Shift      | Skills     | Territories  | Overrides | Required/Restricted Address |
| Fields mark | ed with * are manda | tory       |              |           | Active                      |
| 1. Name     |                     |            |              |           |                             |
| DOE, J      | JOHN                |            |              |           | Team<br>Chicago Team        |

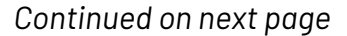

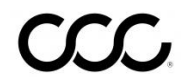

©2018-2021. CCC Intelligent Solutions Inc. All rights reserved CCC<sup>®</sup> is a trademark of CCC Intelligent Solutions Inc.

| <b>General Details</b> | The General Details tab contains the basic information for each |
|------------------------|-----------------------------------------------------------------|
| Tab                    | Appraiser.                                                      |

Toggle between active and inactiv Active an appraiser's status.

to change

Inactive

The following fields are available in the tab:

#### 1. Name

This field includes both the Appraiser name and the Team associated with the Appraiser.

| General     | Standard Shift       | Skills | Territories | Overrides | Required/Restricted Address |
|-------------|----------------------|--------|-------------|-----------|-----------------------------|
| Fields marl | ked with * are manda | itory  |             |           | Active                      |
| 1. Name     | )                    |        |             |           |                             |
| Name        | IOHN                 |        |             |           | Team                        |

Note: Toggling the status to Inactive will cancel all

appointments for the Appraiser. No assignments can be given to the Appraiser, and the Appraiser's name will not be returned in any appointment search result.

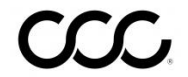

| General<br>Details Tab,<br>continued | 2. Location                                                                                                    |
|--------------------------------------|----------------------------------------------------------------------------------------------------|
|                                      | There are both a Starting Location and an Ending Location<br>available in this section. These locations will calculate your drive<br>time to your first appointment based off of the Starting Location |

and the drive time from your last appointment based off of the Ending Location. The Start and End Locations can be different, however select the Same as Start Location check box in the event that they are the same.

| 2. Location                | End Location             |
|----------------------------|--------------------------|
| Start Location             | □ Same as Start Location |
| Time Zone                  |                          |
| Central Time               | Street Address*          |
|                            | 222 Merchandise Mart     |
| Street Address*            |                          |
| 222 Merchandise Mart Plaza | City*                    |
|                            | Chicago                  |
| City*                      | Chicago                  |
| Chicago                    |                          |
|                            | State*                   |
| State*                     | Illinois 🗸               |
| Illinois 🗸                 |                          |
|                            | Zin Code                 |
| Zip Code                   | 60654 1001               |
| 60654 4512                 | 1001                     |
|                            |                          |
|                            |                          |

Continued on next page

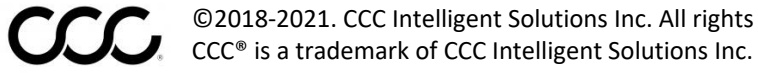

©2018-2021. CCC Intelligent Solutions Inc. All rights reserved

| General                          | 3. Contact Information                                                      | 3. Contact Information                    |
|----------------------------------|-----------------------------------------------------------------------------|-------------------------------------------|
| <b>Details Tab,</b><br>continued | Here the Appraiser's Phone,<br>Alternate Phone and Email<br>are maintained. | Phone<br>(555)555-5555<br>Alternate Phone |

#### 4. Scheduling

In the (A) **Efficiency** field, an efficiency percentage is entered. If an appraiser is, for example, 200% efficient the scheduling tool would give them 25 minutes to do a 50 minute job. If the appraiser is 100% efficient, the tool would give 50 minutes to do a 50 minute job.

(B) **Lead Time** is the amount of time prior to an appointment that the appraiser needs to receive notification. For example, if the lead time for an appointment is set to 60 minutes and an appointment is booked for the appraiser with 15 minutes of drive time, the earliest possible appointment would be the current time +60 minutes of lead time + 15 minutes of drive time. If the current time is 8:15am, the earliest appointment based on this formula would be 9:30am.

When you're finished updating the information, select the (C) **Save** button at the bottom right of the screen, a message appears indicating the details have been successfully saved. Select **Cancel** to delete the entry.

| 4. Scheduling          |   |             |
|------------------------|---|-------------|
| Efficiency<br>100<br>% | А |             |
| Lead Time * 60 × mins  | В | С           |
|                        |   | Cancel Save |

Continued on next page

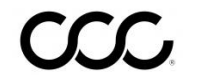

C 2018-2021. CCC Intelligent Solutions Inc. All rights reserved CCC\* is a trademark of CCC Intelligent Solutions Inc.

Standard ShiftThe Standard Shift tab contains the shift that the appraiserTabworks. To add a shift, use the following steps:

|      | F                                                                                                    |
|------|----------------------------------------------------------------------------------------------------|
| Step | Action                                                                                                    |
| 1    | Select the <b>Add</b> button on the Standard Shift window.                                                                                                    |
| 2    | Select the shift you would like to add, from the drop-<br>down.                                                                                                    |
| 3    | Add the Shift Start Date. This will make the shift apply<br>to the scheduling tool effective that date. Add Shift<br>End Date if there is a temporary change. Click <b>Enter</b><br>on the keyboard to accept the changes. |
|      | <b>Note:</b> Your curser must be in the field of the newly added shift for the new shift to be saved.                                                                                                    |
| 4    | If needed, select the <b>Refresh</b> button to reload the Standard Shifts for the appraiser.                                                                                                    |

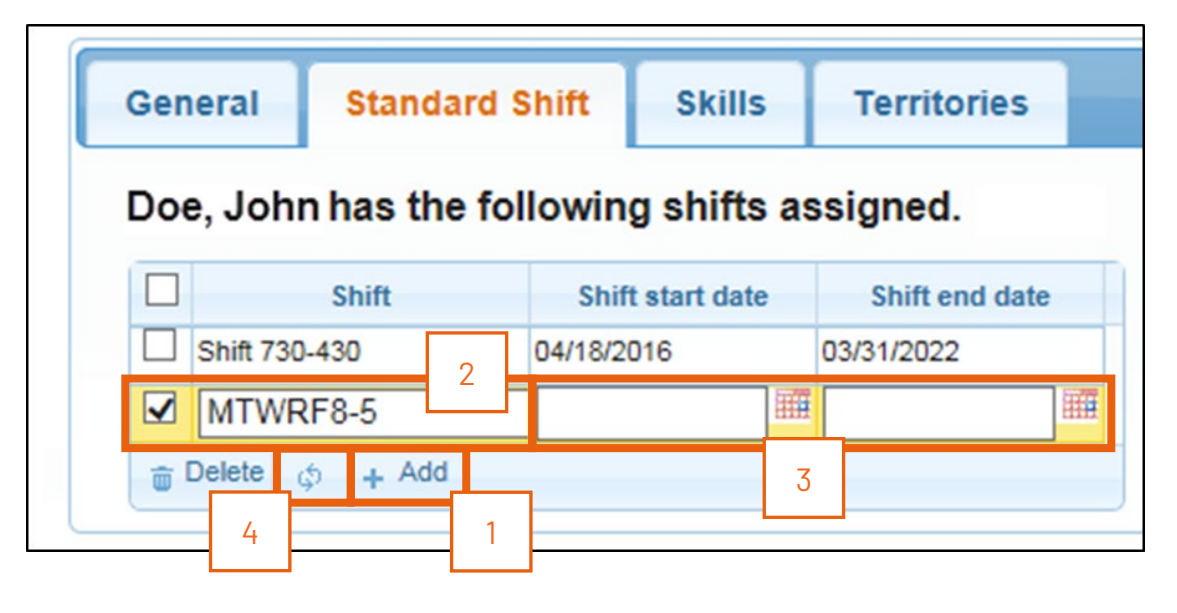

Continued on next page

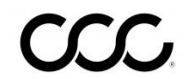

©2018-2021. CCC Intelligent Solutions Inc. All rights reserved CCC<sup>®</sup> is a trademark of CCC Intelligent Solutions Inc.

Standard Shift Tab, continued Use the following to Delete a shift:

| Step | Action                                                  |
|------|---------------------------------------------------------|
| 1    | Place a <b>Checkmark</b> to the left of the shift name. |
| 2    | Click <b>Delete</b> .                                   |

|   | General    | eral Standard Shift |         | Skills       | Skills Territorie |                |     | Overrides |
|---|------------|---------------------|---------|--------------|-------------------|----------------|-----|-----------|
|   | Doe, Johr  | has the fol         | lowin   | g shifts     | as                | signed.        |     |           |
| 1 |            | Shift               | Shif    | t start date |                   | Shift end date |     |           |
|   | Shift 730  | -430                | 04/18/2 | 016          |                   | 03/31/2022     |     |           |
|   | MTWRF8-5   |                     |         |              | m                 |                | III |           |
|   | 🚡 Delete 🧧 | Add                 |         |              |                   |                | _   | )         |

When you select Delete a pop up window will appear to ensure that the specific Shift should be deleted. Click **Delete** to delete the shift assignment, and cancel to keep the selected shift assignment.

| Delete                                                                                                    |          | ×        |
|----------------------------------------------------------------------------------------------------|----------|----------|
| Delete selected shift assignment(s)?<br>Removing a shift from an appraiser will cause all appointments<br>that fall within that shift to be sent to the exceptions bucket for reassignn<br>If an appraiser has no shifts on their schedule,<br>all assignments assigned to the appraiser will also<br>be moved to the exceptions bucket. | nent.    |          |
|                                                                                                    | % Delete | O Cancel |

| Standard<br>Shift Tab,<br>continued | <ul> <li>A warning message is displayed when there are existing appointments booked with the appraiser shift. Choose the appropriate option: <ol> <li>Move To Exceptions: Delete the shift and move all existing appointments to Exception buckets.</li> <li>Keep Shift: Keep the shift.</li> <li>Keep Appointments: Delete the shift assignment but keep existing appointments.</li> </ol> </li> </ul>       |
|-------------------------------------|----------------------------------------------------------------------------------------------------|
|                                     | Exception Bucket Message                                                                                                    |
|                                     | Lunch Break (2017-09-25 13:00:00 CDT - 2017-09-25 13:30:00<br>CDT)<br>BH17092501 (2017-09-25 15:00:00 CDT - 2017-09-25<br>15:45:00 CDT)<br>PTO (2017-09-26 07:30:00 CDT - 2017-09-26 08:30:00 CDT)<br>js sep22_005 (2017-09-26 09:00:00 CDT - 2017-09-26<br>09:45:00 CDT)<br>Lunch Break (2017-09-26 13:00:00 CDT - 2017-09-26 13:30:00<br>CDT)<br>Lunch Break (2017-09-27 13:00:00 CDT - 2017-09-27 13:30:00 |
|                                     | Move To Exceptions     Keep Shift     2                                                                                                    |
| [                                   | 3 Keep Appointments                                                                                                    |

**Skills Tab** 

The **Skills** tab includes all of the skills that the company has added. From this tab these skills can be applied to specific appraisers. Check the box next to the skill to add it to the appraiser.

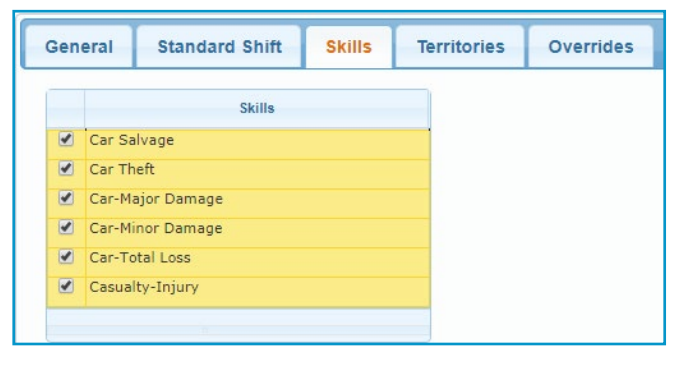

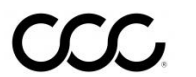

| Territories Tab | The <b>Territories</b> tab allows you to assign Appraiser coverage as both |
|-----------------|----------------------------------------------------------------------------|
|                 | Staff and Desk by toggling between Desk Coverage and Staff                 |
|                 | Coverage.                                                                  |

All appraisers support both desk and field appointment types. This allows the scheduling tool to apply the appraiser to the correct appointments.

NOTE: When you add territories, you will now see a line to type in a new zip code. Zip code territories must be set up by day, in the event an appraiser works different areas on different days.

For Staff Coverage, click Add Territories to begin adding a territory for the day of the week, or select territories and click **Delete Territories** to delete selections.

| Step    | Description                                                                       |                                                                                  |                        |               |               |                 |               |  |
|---------|-----------------------------------------------------------------------------------|----------------------------------------------------------------------------------|------------------------|---------------|---------------|-----------------|---------------|--|
| 1       | Toggle to Staff coverage.                                                         |                                                                                  |                        |               |               |                 |               |  |
| 2       | Select the day to add the new territory Zip Code to.                              |                                                                                  |                        |               |               |                 |               |  |
| 3       | Clic                                                                              | k on the <b>Add</b>                                                              | d Territories          | button. This  | opens a ne    | w line to type  | in the new    |  |
|         | Zip                                                                               | Code. Click <b>I</b>                                                             | E <b>nter</b> on the l | keyboard to   | accept the    | changes.        |               |  |
|         | Not                                                                               | e: Your curs                                                                     | er must be in          | the field of  | the newly a   | dded zip code   | e for the new |  |
|         | terr                                                                              | itory to be s                                                                    | aved.                  |               | ,             |                 |               |  |
| 4       | Sele                                                                              | ect Export Z                                                                     | <b>IPs</b> to downlo   | oad an Excel  | ® file of you | r territory ZIF | codes and     |  |
|         | asso                                                                              | ciated days                                                                      | those territo          | ories are cov | vered.        | ,               |               |  |
| 5       | Sele                                                                              | ect Import Z                                                                     | <b>IPs</b> to import   | your territo  | ry ZIP codes  | s and associa   | ted days      |  |
|         | thos                                                                              | se zones are                                                                     | covered.               | ,             | ,             |                 | <u>,</u>      |  |
| llse th | e follo                                                                           | wing Excel                                                                       | format to unl          | oad.          |               |                 |               |  |
|         |                                                                                   |                                                                                  |                        |               |               |                 |               |  |
| Monda   | у                                                                                 | luesday                                                                          | Wednesday              | I hursday     | Friday        | Saturday        | Sunday        |  |
| 61820   |                                                                                   | 61820                                                                            | 61820                  | 61820         | 00057         | 61820           | 6061/c        |  |
| 61821   |                                                                                   | 61821                                                                            | 61821                  | 61821         |               | 61821           | 00014         |  |
| 61822   |                                                                                   | 61822                                                                            | 61822                  | 01021         |               | 01021           |               |  |
| 6       | lf th                                                                             | is torritory r                                                                   | oods to bo o           | nnlind to on  | o or moro or  | ditional days   | of the        |  |
| 0       | week eliek on the Conv To Another Dev(e) button                                   |                                                                                  |                        |               |               |                 |               |  |
| 7       | If you pood to apply to reitorical from another approioants this approiant a list |                                                                                  |                        |               |               |                 |               |  |
| /       | in you need to apply territories from another appraiser to this appraiser, click  |                                                                                  |                        |               |               |                 |               |  |
|         | on the <b>Copy From Another Appraiser</b> button. Enter the name of the appraiser |                                                                                  |                        |               |               |                 |               |  |
|         | that you want to copy from the <b>Copy From Appraiser</b> dropdown, and then      |                                                                                  |                        |               |               |                 |               |  |
|         | Click                                                                             | click on the <b>Copy</b> button. A message window opens to let you know that the |                        |               |               |                 |               |  |
|         | cop                                                                               | led territorie                                                                   | es are now ac          | ided to the a | ippraiser's c | urrent list of  | territories.  |  |
|         | Clic                                                                              | k on the <b>X</b> to                                                             | close the wi           | ndow.         |               |                 |               |  |

To assign zip code territories to a specific Appraiser, use the following steps:

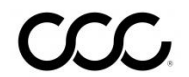

#### Territories

Tab, continued

| General     | Sta     | ndard Shift   | Skills                | Т   | erritories | Over     | rides  | Requir   | ed/Restrie |
|-------------|---------|---------------|-----------------------|-----|------------|----------|--------|----------|------------|
| Desk Cove   | erage   |               | overage               | 1   | ]          |          |        |          |            |
| View Territ | ories F | or: Sunday    | <ul><li>✓ 2</li></ul> |     |            |          |        |          |            |
| Territo     | ries    |               |                       | _   |            |          |        |          |            |
| 60047       |         |               |                       |     |            |          |        |          |            |
| 60304       |         |               |                       |     |            |          |        |          |            |
| 60453       |         |               |                       |     |            |          |        |          |            |
| 60602       |         |               |                       |     |            |          |        |          |            |
| 60603       |         |               |                       |     |            |          |        |          |            |
| 60628       |         |               |                       |     |            |          |        |          |            |
| 60629       |         |               |                       |     |            |          |        |          |            |
| 60654       |         |               |                       | 1   |            |          |        |          |            |
| 3           |         | 4             | 5                     |     |            |          |        | 6        |            |
| Add Terri   | tories  | Export ZIPs   | Import Z              | IPs | Delete Ter | ritories | Сору Т | o Anothe | r Day(s)   |
| Copy Fro    | m Anot  | her Appraiser | 7                     |     |            |          |        |          |            |

### For Desk Coverage:

### Toggle to **Desk Coverage**

Select States from left column and click the right arrow to add the desk coverage. Click Save to save the desk coverage for the Appraiser.

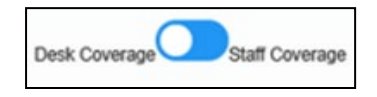

To assign states to a specific Appraiser, use the following steps:

| Step | Action                                                 |
|------|--------------------------------------------------------|
| 1    | Toggle to Desk Coverage.                               |
| 2    | Select <b>States</b> from left column.                 |
| 3    | Click the <b>right arrow</b> to add the desk coverage. |
| 4    | The States now appear in the <b>right column</b> .     |
| 5    | Click Save.                                            |

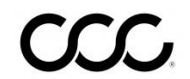

#### Territories

Tab, continued

#### For Desk Coverage:

Toggle to **Desk Coverage** 

Select **States** from left column and click the right arrow to add the desk

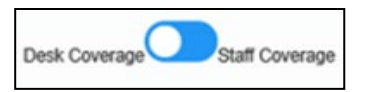

coverage. Click **Save** to save the desk coverage for the Appraiser, a message will appear indicating the territory has been sussessfully saved.

To assign states to a specific Appraiser, use the following steps:

| Step | Action                                                 |
|------|--------------------------------------------------------|
| 1    | Toggle to Desk Coverage.                               |
| 2    | Select <b>States</b> from left column.                 |
| 3    | Click the <b>right arrow</b> to add the desk coverage. |
| 4    | The States now appear in the <b>right column</b> .     |
| 5    | Click Save.                                            |

| General                                                                                                    | Standard Shift                                                                                                    | Skills  | Territories                                 | Overrides                          | Required/Restricted Add |
|----------------------------------------------------------------------------------------------------|----------------------------------------------------------------------------------------------------|---------|---------------------------------------------|------------------------------------|-------------------------|
| Desk Cove                                                                                                    | erage Staff C                                                                                                    | overage | 1                                           |                                    |                         |
| Alabama<br>Alaska<br>American<br>Arizona<br>Arkansas<br>Armed Fo<br>Armed Fo<br>California<br>Colorado<br>Conectic<br>Delaware<br>District of<br>Florida<br>Georgia<br>Guam<br>Hawaii<br>Idaho<br>Illinois<br>Indiana<br>Iowa<br>Kansas<br>Kentucky<br>Louisiana<br>Maine<br>Marshall I<br>Maryland<br>Massachu<br>Michigan<br>Minnesota<br>Mississipp<br>Missouri<br>Montana<br>New Jarse<br>New Ham | Samoa<br>rces - Americas<br>rces - Canada<br>rces - Pacific<br>ut<br>: Columbia<br>! States of Micronesia<br>islands<br>setts<br>a<br>ps<br>2 |         | Unselect All<br>Select All<br><<<br>>><br>3 | California<br>Illinois<br>New York | 4                       |
| North Car<br>North Dak                                                                                                    | onna<br>kota                                                                                                    |         |                                             |                                    | 5                       |
| Сору                                                                                                    | From Another Apprais                                                                                                    | ser     |                                             |                                    | Save                    |

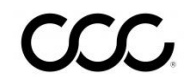

C2018-2021. CCC Intelligent Solutions Inc. All rights reserved CCC\* is a trademark of CCC Intelligent Solutions Inc.

| Territories | To Delete a Territory, use the following steps: |                                             |  |  |  |  |
|-------------|-------------------------------------------------|---------------------------------------------|--|--|--|--|
| lab,        | Step                                            | Action                                      |  |  |  |  |
| continued   | 1                                               | Select the Zip code(s) to be removed.       |  |  |  |  |
|             | 2                                               | Click the <b>Delete Territories</b> button. |  |  |  |  |

| General                     | Standard Shift                     | Skills   | Territories    | Override  | s Required/Restricted Addr |
|-----------------------------|------------------------------------|----------|----------------|-----------|----------------------------|
| Desk Covera<br>View Territe | age Staff Cov<br>pries For: Monday | erage    |                |           |                            |
| Territori                   | es 🔶                               |          |                |           |                            |
| 46201                       |                                    |          |                | _         |                            |
| 60013                       |                                    |          |                |           |                            |
| □ <u>60015</u><br>□ 1       | ]                                  |          |                |           |                            |
| 90210                       |                                    |          | 2              | J         |                            |
| Add Terri                   | tories Export ZIPs                 | Import Z | ZIPs Delete Te | rritories | opy To Another Day(s)      |
| Copy Fro                    | m Another Appraise                 | r        |                |           |                            |

| Step | Action                                                                                                    |  |  |  |  |  |  |  |  |
|------|----------------------------------------------------------------------------------------------------|--|--|--|--|--|--|--|--|
| 3    | After clicking Delete Territories you will see a<br>confirmation pop up. Click <b>Delete</b> to delete the<br>selection, or click <b>Cancel</b> to keep the selection. |  |  |  |  |  |  |  |  |
|      | Delete Territories                                                                                                    |  |  |  |  |  |  |  |  |
|      | Are you sure you want to delete the applicable territories? This action cannot be undone.                                                                              |  |  |  |  |  |  |  |  |
|      | <b>Delete</b> Cancel                                                                                                    |  |  |  |  |  |  |  |  |

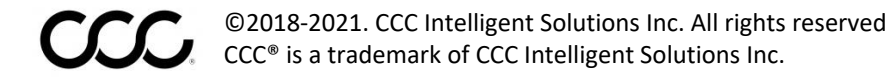

**Overrides** Tab The **Overrides** tab contain Shift and Territories sections use these to temporarily change your shift and territories.

> For example, an appraiser may have their territory in Illinois but they may be needed in Wisconsin for a couple of days. In this case, you can override their territory for the specific dates you choose.

| Step                                   | Action                                             |                 |                |           |          |        |         |        |       |   |
|----------------------------------------|----------------------------------------------------|-----------------|----------------|-----------|----------|--------|---------|--------|-------|---|
| 1                                      | Select the <b>Add</b> button in the Shift section. |                 |                |           |          |        |         |        |       |   |
|                                        |                                                    |                 |                |           |          |        |         |        |       |   |
| Genera                                 | Standard Shift                                     | Skills          | Territories    | Overrides | Require  | :l/Res | tricted | d Addr | ess   |   |
| Doe, John has the following overrides. |                                                    |                 |                |           |          |        |         |        |       |   |
|                                        | Shift                                              | hift start date | Shift end dat  | 2         |          |        |         |        |       |   |
| a Dele                                 | te 🗄 🔶 🕂 Add                                       |                 | ,              | j         |          |        |         |        |       |   |
|                                        | Territo                                            | rias            |                |           |          |        |         |        |       |   |
| 4                                      | Territo                                            | ines .          | •              |           |          |        |         |        |       |   |
| 1 Dele                                 | te 💠 🕂 Add 🖌 Edit                                  |                 |                |           |          |        |         |        |       |   |
|                                        |                                                    |                 |                |           |          |        |         |        |       |   |
| 2                                      | Select the S                                       | <b>hift</b> fro | om the dro     | p-down.   |          |        |         |        |       |   |
| 3                                      | Select a <b>Shi</b>                                | ft star         | t date and     | Shift en  | d date.  |        |         |        |       |   |
| Ç                                      |                                                    |                 |                |           |          |        |         |        |       |   |
| General                                | Standard Shift                                     | Skills          | Territories    | Overrides | Required | /Rest  | ricted  | Addre  | ss    |   |
|                                        | 1                                                  |                 |                |           | Nov      |        | ▼  201  | 7      | - 0   |   |
| 2                                      | has the follow                                     | ving over       | rides.         |           | Su Mo    | Tu     | We      | Th Fr  | Sa    |   |
|                                        | Shift Shi                                          | ft start date   | Shift end date | _         | 5 6      | 7      | 1       | 2      | 3 4   |   |
|                                        |                                                    |                 |                |           |          | 14     | 15      | 16     | 17 18 |   |
| i Delete φ + Add                       |                                                    |                 |                |           |          |        | 24 25   |        |       |   |
|                                        |                                                    |                 | 3              |           | 20 27    | 28     | 29      | 30     |       | J |
|                                        |                                                    |                 | -              |           |          |        |         |        |       |   |

To add an override **Shift**, use the following steps:

Continued on next page

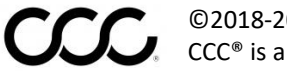

©2018-2021. CCC Intelligent Solutions Inc. All rights reserved CCC<sup>®</sup> is a trademark of CCC Intelligent Solutions Inc.

**Overrides** To add override Territories, use the following steps: Tab, Step Action continued Select the Add button in the Territories section. 1 General Standard Shift Skills Territories Overrides Required/Restricted Address Doe, John has the following overrides. Shift start date Shift Shift end date 24 hour shift 11/01/2017 11/02/2017 111 🝵 Delete 💠 🕂 Add 8 Territo 10/01/2017 - 10/02/2017 4 . + Add ' Edit Delete 2 Enter the Start Date and End Date. Enter the Territories information and zip code(s) in the 3 appropriate fields. If applicable, you may enter an appraiser's name in the Copy from Appraiser field to automatically fill in the territories fields. 4 Click Save when finished. The territory is now added.

| Note: There is no limit to                                  | General Standard Shift Skills                                      | Territories Overrides Required/Restricted Address |   |
|-------------------------------------------------------------|--------------------------------------------------------------------|---------------------------------------------------|---|
| the amount                                                  | Start Date:* Copy From Appraiser:                                  | End Date: *                                       |   |
| that can be<br>created as<br>long as they<br>don't overlap. | Start Location<br>Street Address*<br>City*<br>State *<br>Alabama V | End Location Street Address* City*                |   |
|                                                             |                                                                    | State *<br>Alabama ▼<br>ZipCode 3                 |   |
|                                                             | Day<br>Monday 60654                                                | Territories                                       |   |
|                                                             | Tuesday                                                            | Add ZIP                                           |   |
|                                                             | Wednesday                                                          | . codes                                           |   |
|                                                             | Thursday                                                           |                                                   |   |
|                                                             | Friday                                                             |                                                   |   |
|                                                             | Saturday                                                           | h                                                 |   |
|                                                             | Sunday                                                             | 4                                                 |   |
|                                                             |                                                                    | Cancel save                                       | 4 |

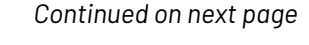

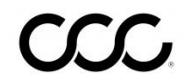

Required/ The Required/ Restricted Address tab displays a list of the Required Restricted and/or Restricted Addresses for the selected Appraiser. Address

**Required Address:** If an appointment address matches with a Required Address for 1 or more Appraisers, those appraisers will be the top results when searching for available appointment slots. **Note:** If the matching Appraisers are not available other appraisers nearby with matching skills, etc. will be returned in the results.

Restricted Address: If an appointment address matches with a Restricted Address that Appraiser would NOT be included in the results when searching for available Appraisers to book.

| Step | Action                                                                                                 |                    |                           |                                          |                             |        |             |        |  |  |
|------|----------------------------------------------------------------------------------------------------|--------------------|---------------------------|------------------------------------------|-----------------------------|--------|-------------|--------|--|--|
| 1    | Click Add Address. The New Address window opens.                                                       |                    |                           |                                          |                             |        |             |        |  |  |
|      | Company  Appraiser Drive-In My Settings  Home Help Logout                                              |                    |                           |                                          |                             |        |             |        |  |  |
|      | Appraiser Profile                                                                                      |                    |                           |                                          |                             |        |             |        |  |  |
|      | Appraiser:<br>APPRAISER, ADJU: General Standard Shift Skills Territories Overrides Required/Restrictee |                    |                           |                                          |                             |        |             |        |  |  |
|      |                                                                                                    |                    |                           |                                          |                             |        | Add Address | ddress |  |  |
|      |                                                                                                    | Address Type       | Addres                    | s                                        | City                        | State  | Zip Code    | Actio  |  |  |
|      |                                                                                                    | RESTRICTED 1 State | chandise Mart F<br>Street | Plaza, Suite 900                         | Chicago                     | IL     | 60601       | / 0    |  |  |
|      | 4                                                                                                    |                    |                           |                                          |                             |        |             | •      |  |  |
| 2    | Select <b>Required</b> or<br><b>Restricted Address</b> to<br>the Select Address Ty<br>dropdown.        | rom<br>ype         | New Addre                 | ess<br>ress configurati<br>is Type Requi | on information ired Address | below. |             | ×      |  |  |
| 3    | Enter an <b>Address</b> .                                                                              |                    | Address*                  |                                          |                             |        |             |        |  |  |
| 4    | Enter a <b>City</b> .                                                                                  |                    |                           |                                          |                             |        |             |        |  |  |
| 5    | Select a <b>State</b> from t<br>dropdown.                                                              | he                 | City"<br>Zip Code"        |                                          | State"<br>sel               | ect    | ~           | ]      |  |  |
| 6    | Enter a <b>Zip Code</b> and option <b>Extn</b> .                                                       |                    |                           |                                          |                             |        |             |        |  |  |
| 7    | Click <b>Save</b> . Then clicl                                                                         | K <b>OK</b> .      |                           |                                          |                             |        | Save        | Cancel |  |  |

To add a Required or Restricted Address follow the steps below:

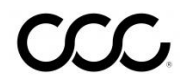

### **Required/ Restricted**

Address, continued

Follow the steps below to edit an address entry:

| Step | Action                                                                                                    |                                             |                                                                     |                                      |           |        |  |  |  |  |  |  |
|------|----------------------------------------------------------------------------------------------------|---------------------------------------------|---------------------------------------------------------------------|--------------------------------------|-----------|--------|--|--|--|--|--|--|
| 1    | Click the <b>Edit</b> icon for the address you want to edit. The Update Address window opens. <b>Note:</b> Only one address can be edited at a time. |                                             |                                                                     |                                      |           |        |  |  |  |  |  |  |
|      | Address Type Address                                                                                                    | Address City State Zip                      |                                                                     |                                      |           |        |  |  |  |  |  |  |
|      | REQUIRED 222 Merchandise Mart Pla                                                                                                    | aza, Suite 900                              | Chicago                                                             | IL                                   | 60654     | / 0    |  |  |  |  |  |  |
|      | RESTRICTED 1 State Street                                                                                                    |                                             | Chicago                                                             | IL                                   | 60601     | / 0    |  |  |  |  |  |  |
|      | RESTRICTED 100 W Randolph St                                                                                                    |                                             | Chicago                                                             | IL                                   | 60601     | / 0    |  |  |  |  |  |  |
|      | 4                                                                                                    |                                             |                                                                     |                                      |           | ► E    |  |  |  |  |  |  |
| 3    | Click <b>Save</b> . Then click <b>OK</b> .                                                                                                    | Update A<br>Enter the ad<br>Select Address* | ddress<br>Idress configuration<br>ess Type Requir<br>bandise Mart F | on information below.<br>red Address | <b>-</b>  |        |  |  |  |  |  |  |
|      |                                                                                                    | City*<br>Chicago<br>Zip Code*<br>60654      |                                                                     | State* Illinois Extn                 | ▼<br>Save | Cancel |  |  |  |  |  |  |

Follow the steps below to delete an address:

| Step                                                                                                    | Action                                                 |              |                                       |                   |                                              |                                   |                      |  |  |
|----------------------------------------------------------------------------------------------------|--------------------------------------------------------|--------------|---------------------------------------|-------------------|----------------------------------------------|-----------------------------------|----------------------|--|--|
| 1 Click the <b>Delete</b> icon for the address you want to delete. The Dele<br>Address window opens. <b>Note:</b> Only one address can be deleted at |                                                        |              |                                       |                   |                                              |                                   |                      |  |  |
|                                                                                                    |                                                        | Address Type | Address                               | City              | City State Zip Code                          |                                   | Actio                |  |  |
|                                                                                                    |                                                        | REQUIRED     | 222 Merchandise Mart Plaza, Suite 900 | Chicago           | IL                                           | 60654                             | / 0                  |  |  |
|                                                                                                    | RESTRICTED 1 State Street                              |              |                                       | Chicago           | IL                                           | 60601                             | / 0                  |  |  |
|                                                                                                    |                                                        | RESTRICTED   | 100 W Randolph St                     | Chicago           | IL                                           | 60601                             | / 🗈                  |  |  |
|                                                                                                    |                                                        |              |                                       |                   |                                              |                                   |                      |  |  |
| 2                                                                                                    | 2 Click <b>Delete</b> again to confirm. Delete Address |              |                                       |                   |                                              |                                   |                      |  |  |
|                                                                                                    |                                                        |              |                                       | You<br>fro<br>pro | u are requestin<br>m the configur<br>oceed ? | g to delete this<br>ation. Do you | s address<br>wish to |  |  |
|                                                                                                    |                                                        |              |                                       |                   |                                              | Delete                            | Cancel               |  |  |

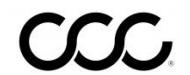